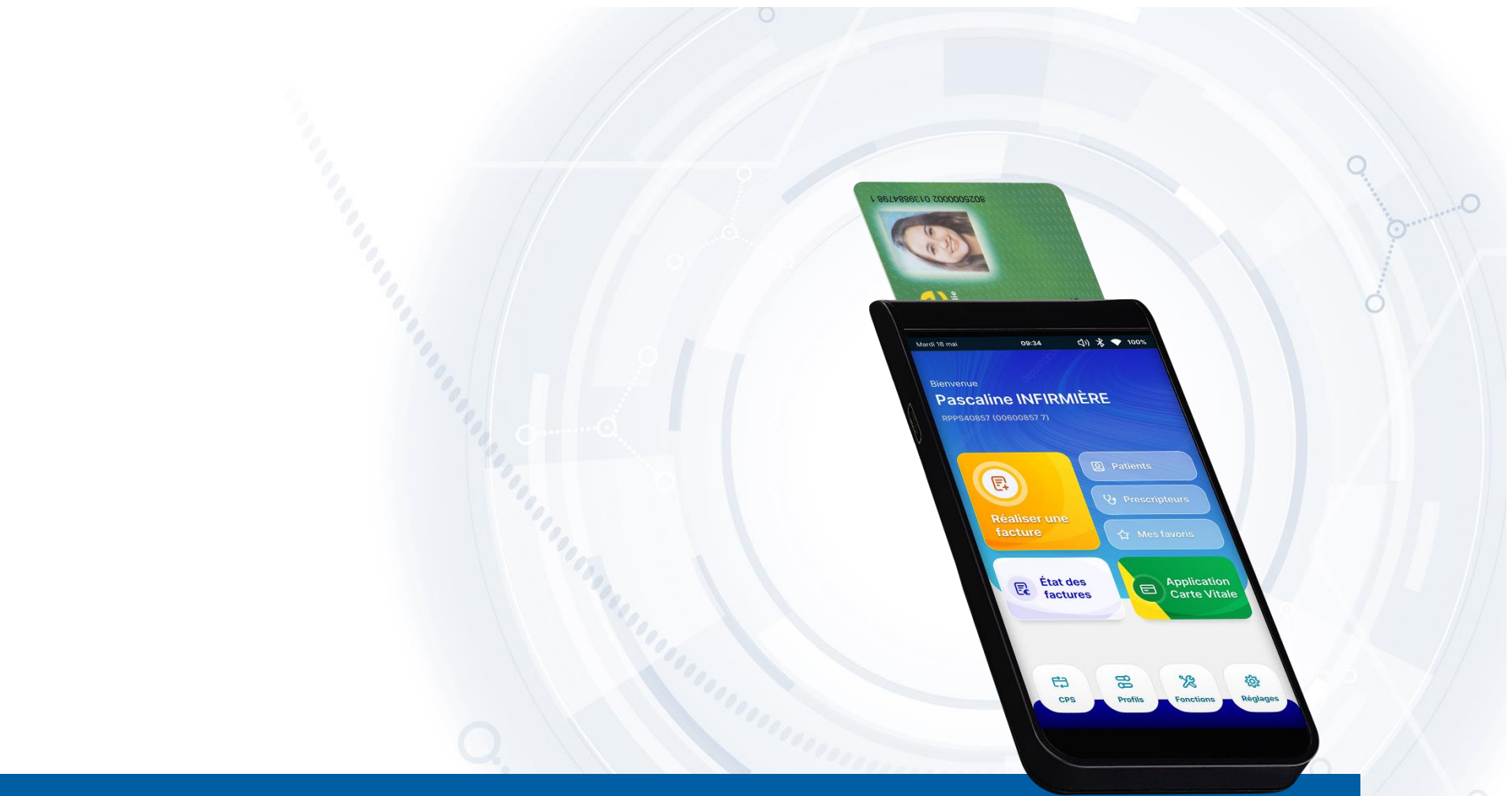

## eS-KAP+

#### Notice technique

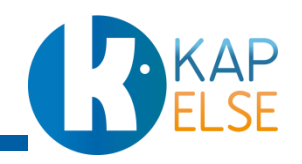

#### Présentation de la solution

- Préparation de l'eS-KAP+
  - Mise en place SIM
  - Mise en place de la batterie
  - Mise en place de la CPS
  - Charge complète de la batterie
  - Connexion au poste de travail

#### Initialisation de l'eS-KAP+ avec le logiciel métier

- Identification de l'eS-KAP+ depuis le logiciel métier
- Configuration Wifi
- Initialisation du service eS-KAP+

#### Prise en main de la solution

- Réglages
  - Appareil
    - Appel serveur KAPELSE
    - Date et Heure
    - Informations
    - Veille et extinction
  - Réseaux
    - Wifi
    - SIM et Réseaux
      - Mode PC/SC

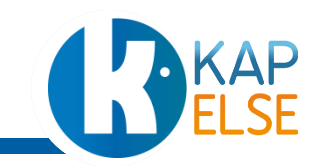

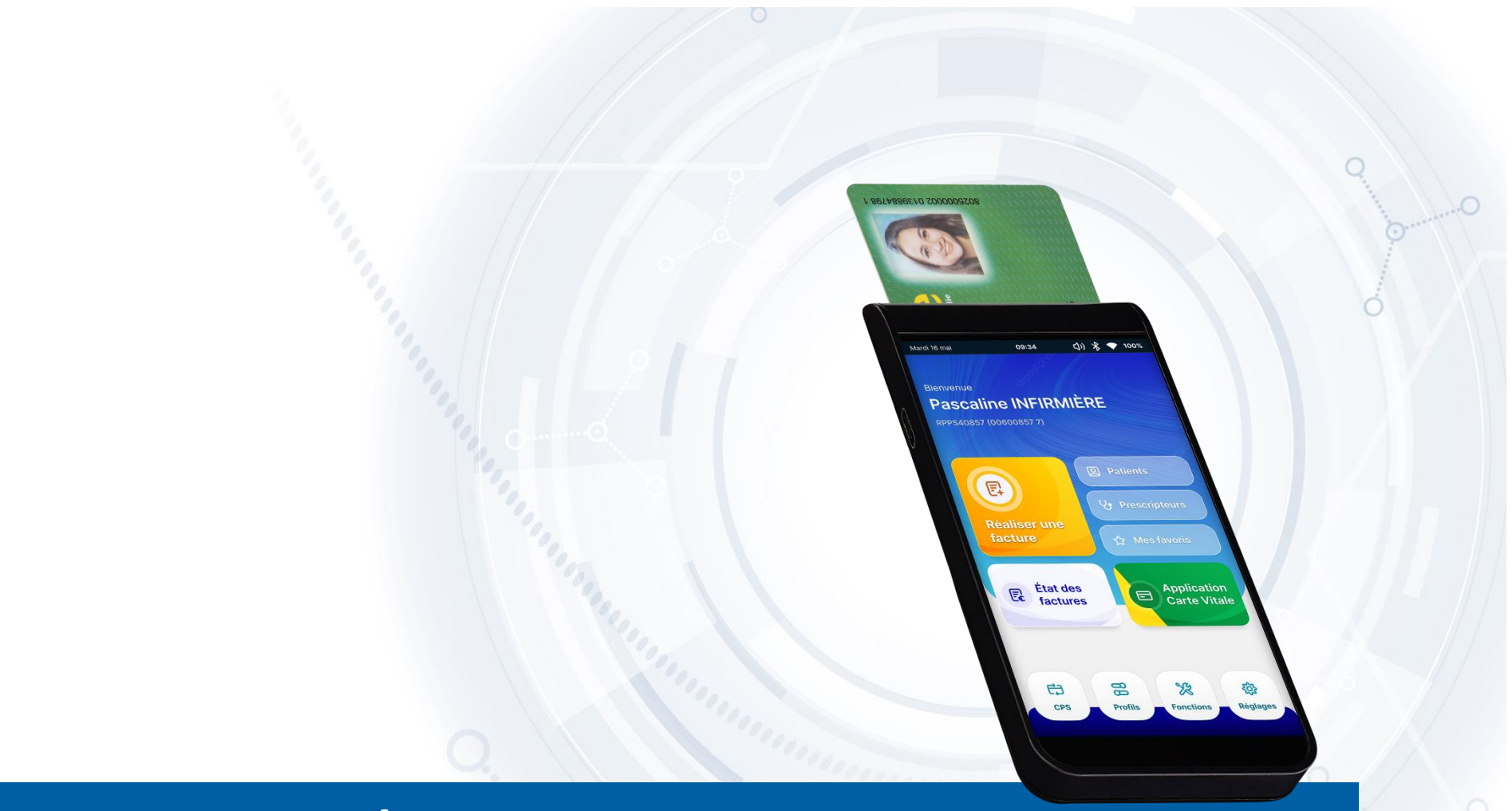

# PRÉSENTATION DE LA SOLUTION

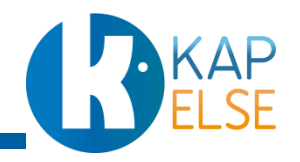

## **DESCRIPTIF DE LA SOLUTION eS-KAP+**

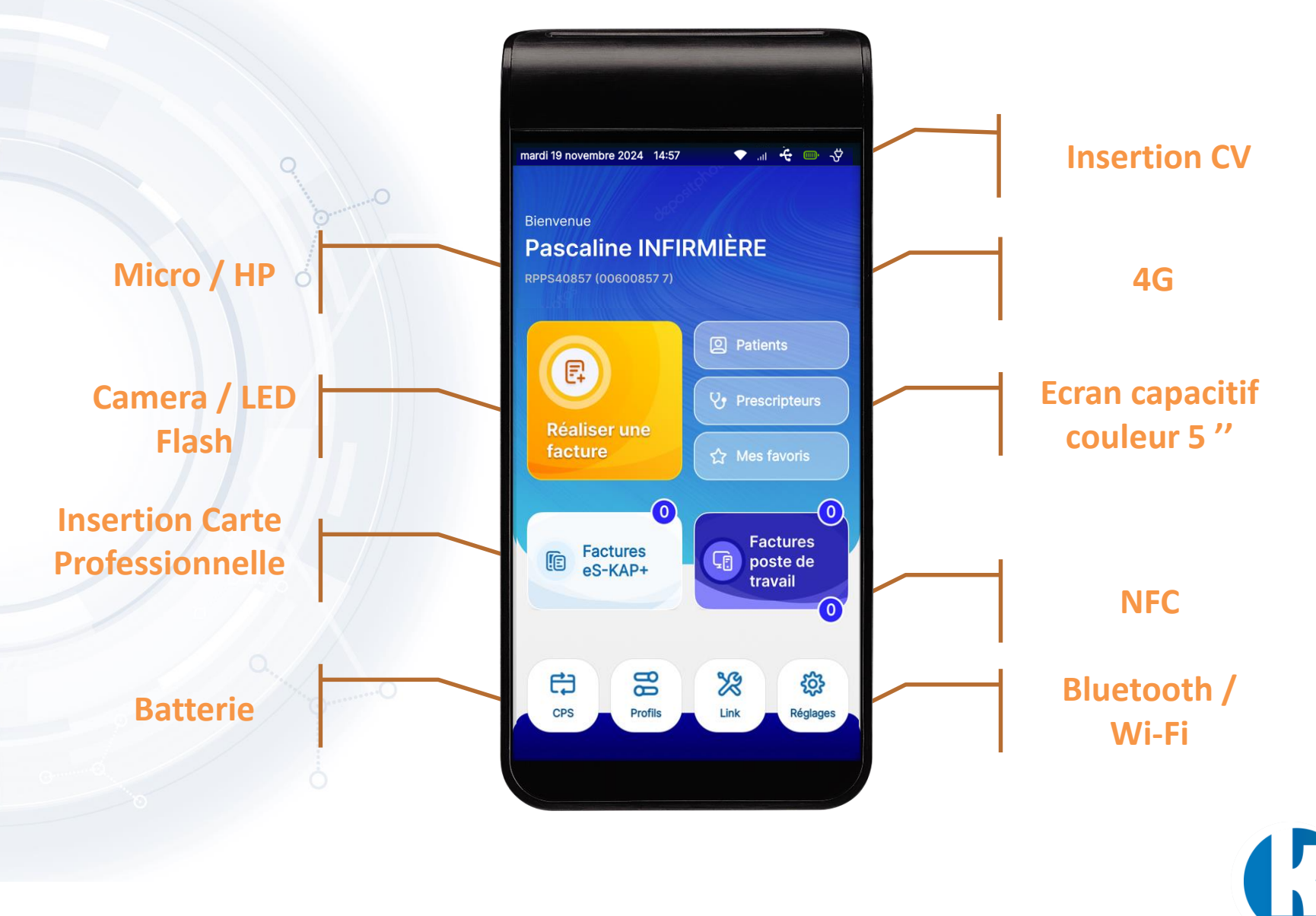

## **CARACTÉRISTIQUES TECHNIQUES**

| Caractéristiques   | eS-KAP+                                                 |
|--------------------|---------------------------------------------------------|
| Dimensions         | 156,5mmx19mmx73mm                                       |
| Poids              | 220g (avec batterie)                                    |
| Connecteurs carte  | 2 connecteurs atterrissant (garanti 100 000 insertions) |
| Antenne NFC        | OUI. Compatible e-Carte Vitale                          |
| Clavier            | Clavier affiché sur écran<br>Bouton ON/OFF              |
| Camera             | 8M avec Led Flash                                       |
| Micro/Haut-Parleur | Oui                                                     |
| Ecran              | Ecran tactile couleur capacitif 5"                      |
| Communications     | USB C, Wifi, BLE, 4G, GPS                               |
| Alimentation       | Batterie, Câble USB                                     |
| Certifications     | EMV Level1, CEM                                         |
| Stockage           | Interne 16Go + Carte micro-SD                           |
| Processeur         | OCTO-CORE ARM CORTEX                                    |
| Mémoire RAM        | 2GO                                                     |
| Accéléromètre      | Oui                                                     |

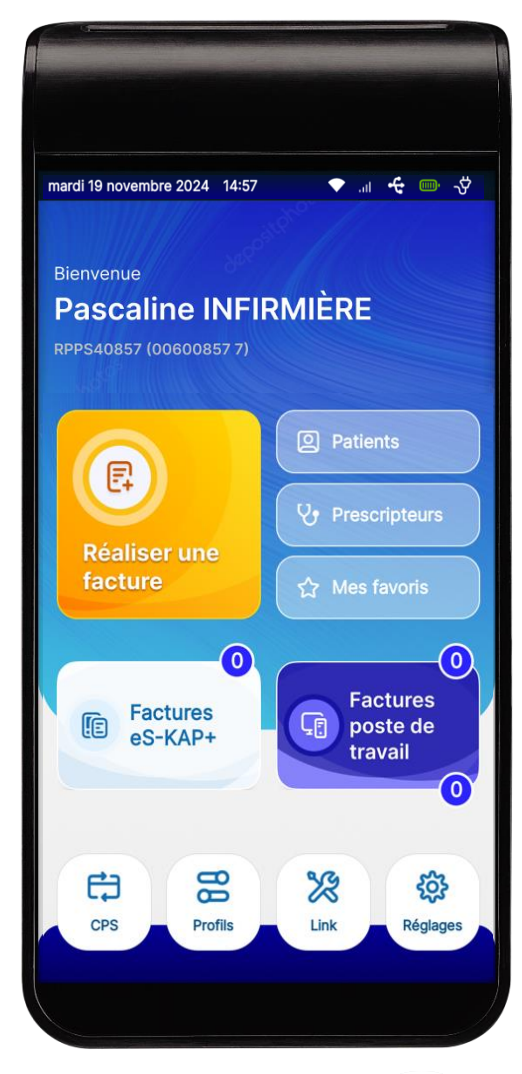

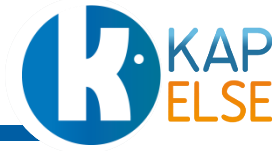

# **CONSEILS D'ENTRETIEN**

Pour l'entretien de l'**eS-KAP+**, avant toute intervention de nettoyage, vérifier que ce dernier est correctement éteint puis:

- Utiliser un chiffon doux légèrement humidifié avec une solution savonneuse ou une solution hydroalcoolique.
- Nettoyer l'ensemble de la solution (écran et plastiques) à l'aide de ce chiffon légèrement humidifié et attendre le séchage complet (au moins 15min) avant de rallumer la solution pour son usage.

#### ATTENTION :

- NE JAMAIS effectuer le nettoyage alors que le lecteur est encore allumé.
- NE JAMAIS vaporiser/appliquer directement le nettoyant sur le lecteur et son écran. Toujours imbiber légèrement le chiffon doux qui servira ensuite à nettoyer le lecteur et son écran tactile. Une présence d'humidité trop importante sur le lecteur risque fort de détériorer la fonction tactile de l'écran voir même de détériorer les circuits électriques internes à la solution, si l'humidité s'insère au sein du lecteur.
- NE JAMAIS tenter de nettoyer d'une manière ou d'une autre les interfaces carte à puce du lecteur (connecteurs et fentes carte) de la solution.
- NE JAMAIS tenter de nettoyer d'une manière ou d'une autre les connectiques (USB 3.0, micro-USB, Ethernet) de la solution.

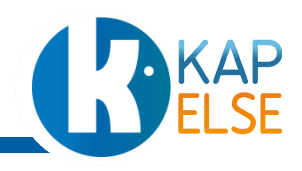

# **CONSEILS D'UTILISATION**

- Utiliser spécifiquement le câble de l'eS-KAP+ proposé dans la boîte.
- Utiliser uniquement avec une source USB qui soit ES1 ou SELV et ≤PS2 ou LPS : la source USB doit être aux normes en vigueur.
- Ne pas utiliser l'écran tactile avec un objet pointu.
- N'insérer que des cartes à puce dans les interfaces cartes.
- Ne pas insérer de cartes à puce détériorées (cassées ou avec un film protecteur détérioré) ou « réparées » avec de l'adhésif, dans l'eS-KAP+, pour ne pas rendre défectueux les connecteurs cartes.
- Dans le cas où des impuretés resteraient malgré tout bloquées dans les interfaces cartes, contacter l'éditeur ou le revendeur qui vous a commercialisé l'eS-KAP+.

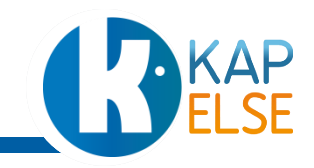

### 8614886610 2000003208 Mardi 16 mai 09:34 (J) \* > 100% Pascaline INFIRMIÈRE E1 E État des factures Application Carte Vitale 63 88 203 X Réglages

# PRÉPARATION DE L'ES-KAP+

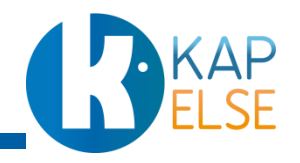

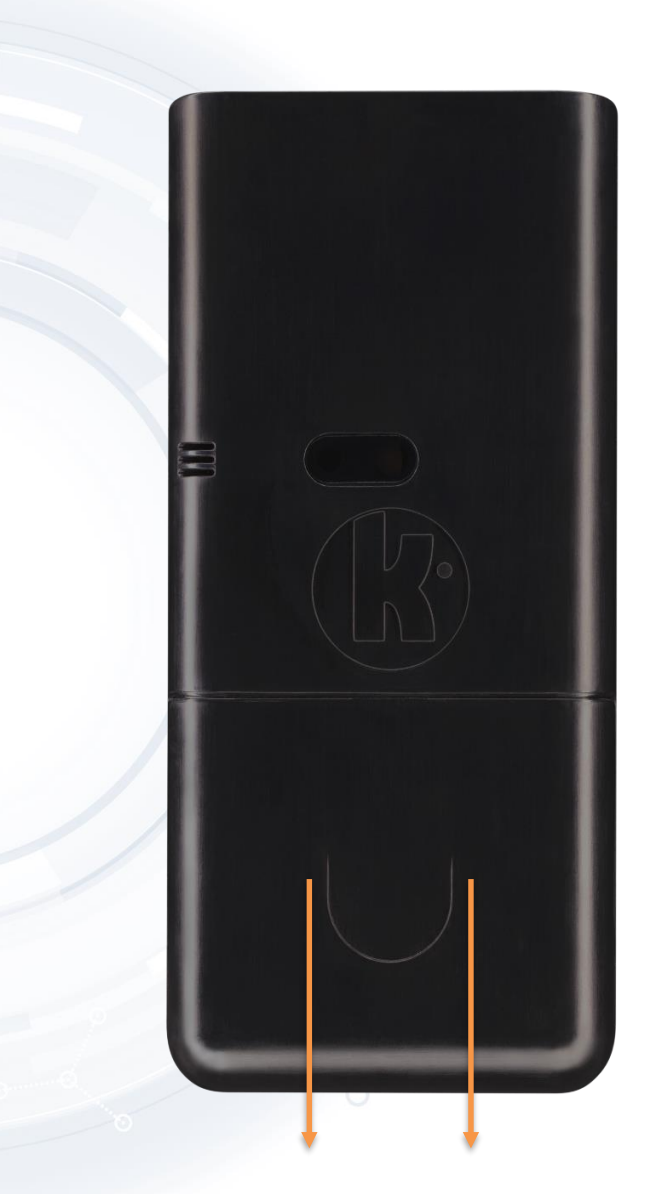

Retirer le capot arrière de l'**eS-KAP+** en le faisant glisser vers le bas.

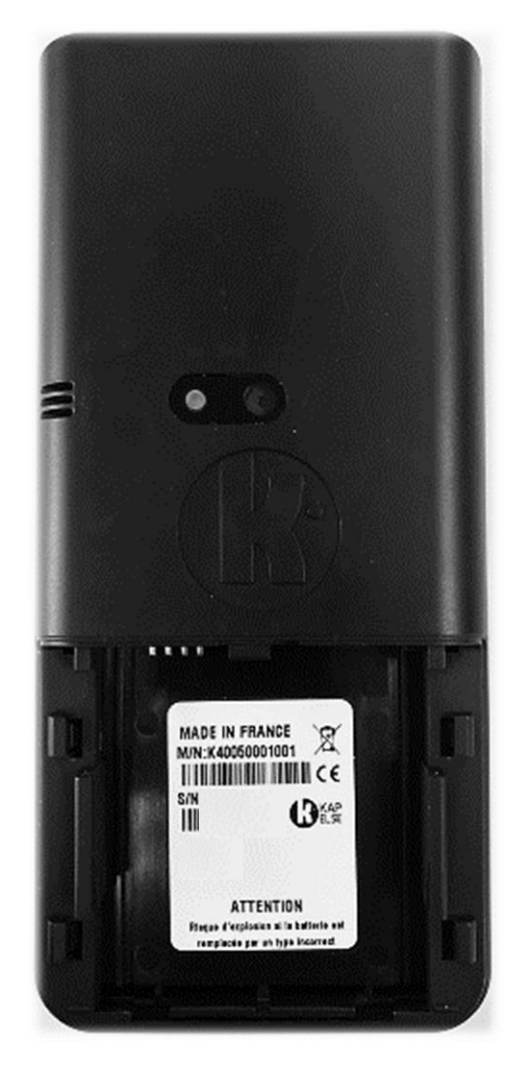

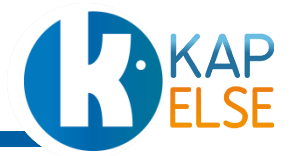

LE CAPOT

# INSTALLATION DE LA SIM

A noter :

La SIM est mise à disposition dans le cadre de l'abonnement au service eS-KAP+. Pour plus d'information, contacter votre éditeur ou revendeur.

**L'unique** carte SIM autorisée par le terminal eS-KAP+ est une carte SIM fournie dans le cadre du Pack eS-KAP+.

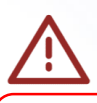

**ATTENTION** : Il existe deux emplacements, à cet endroit :

1. Emplacement pour carte SD (haut)

Emplacement pour carte SIM (bas)
 La carte SIM doit être insérée dans l'emplacement
 du bas.

Prendre le lecteur sans son capot et y insérer la carte SIM. La carte SIM doit être **orientée connecteurs dorés vers le haut et le coin biseauté en haut à droite**.

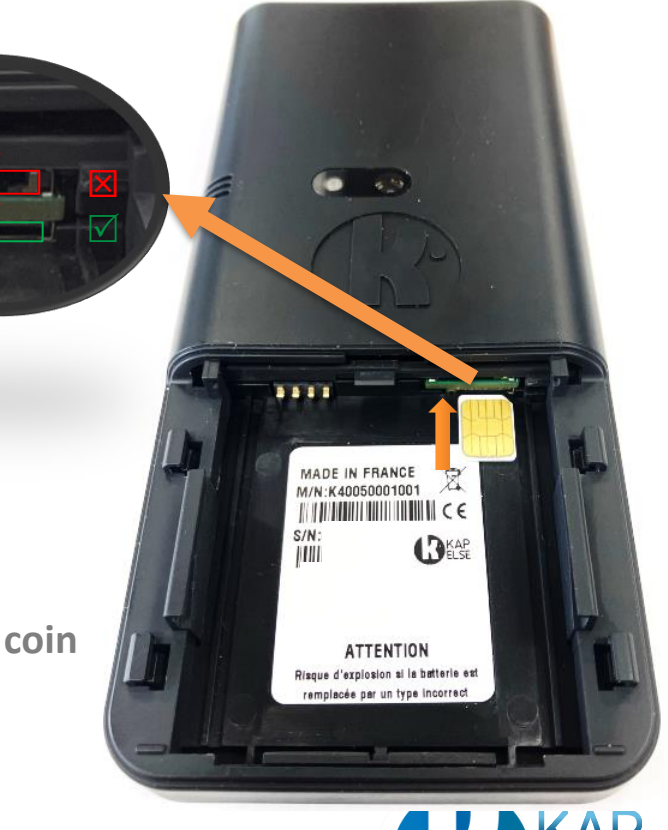

# **INSERTION DE LA BATTERIE**

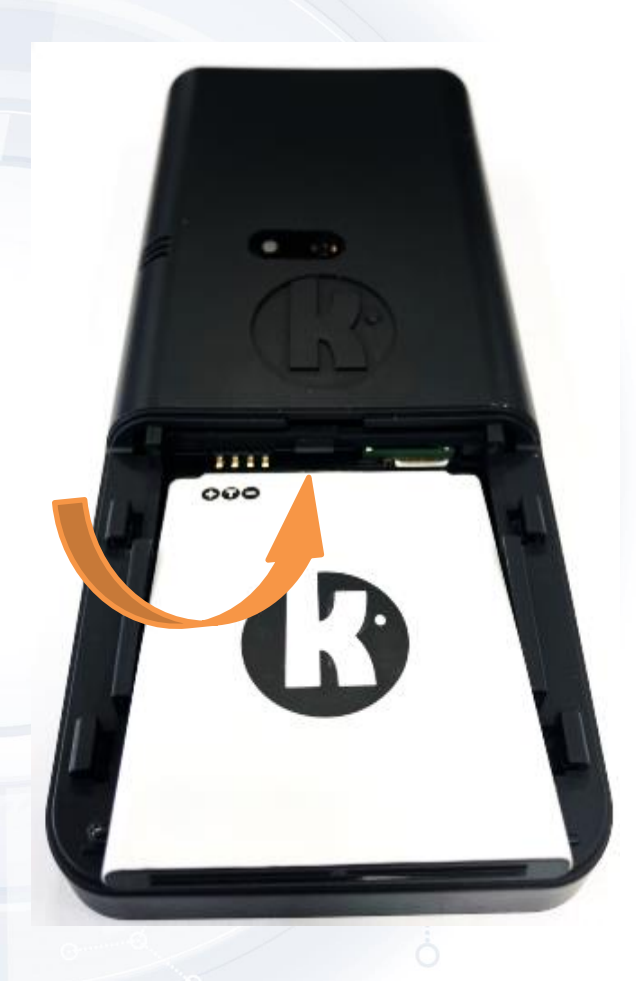

- Insérer la batterie de l'eS-KAP+ avec les connecteurs dorés vers le haut à gauche.
- Positionner d'abord le haut de la batterie (partie en contact avec les connecteurs – K visible à l'endroit)
- puis maintenir la pression vers le haut du lecteur pour enclencher le bas de la batterie.

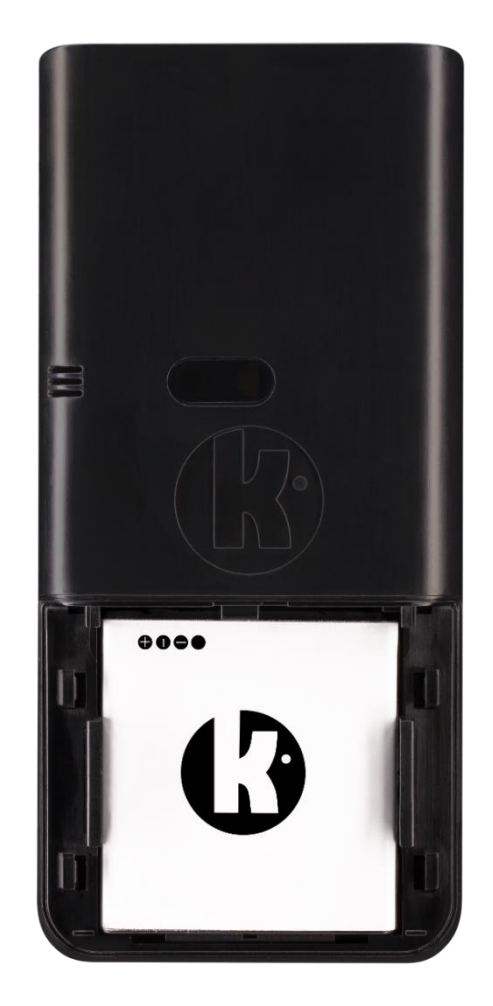

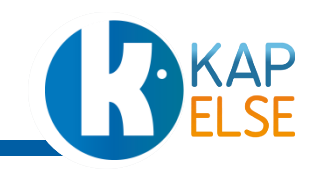

# MISE EN PLACE DE LA CARTE CPS

Une fois la SIM et la batterie mises en place, insérer la carte CPS, en passant par les glissières :

- Glisser la carte vers le haut en insistant bien jusqu'à la fin de sa course
- La puce de la CPS doit être orientée vers le lecteur et vers le haut.
- Une fois insérée, la carte CPS doit apparaitre à l'envers (cf. image ci-contre).

| expire fin Mo | 3 750712<br>Civilité n<br>N°carte<br>1 N°FINE | ¥ S                                             |  | 01 11 1065/C 05/ | 0 Service<br>+ et 7j/7                                                        |                                          |                                                                                                    |                                              |
|---------------|-----------------------------------------------|-------------------------------------------------|--|------------------|-------------------------------------------------------------------------------|------------------------------------------|----------------------------------------------------------------------------------------------------|----------------------------------------------|
| Is/Année      | 184<br>IOM PRÉNOM<br>SS                       | ASSISTANCE<br>INFIRMIEF                         |  |                  | CPS Inf<br>24h/20                                                             |                                          |                                                                                                    | iature du porteur                            |
| 4             |                                               | A(E)                                            |  |                  | e carte<br>byer                                                               |                                          |                                                                                                    | Sign                                         |
|               |                                               | ORDRE NATION<br>DES INFIRMER<br>www.ordres-sant |  | 00262            | st strictement pe<br>ne trouvant cette<br>ien vouloir l'envo<br>affranchi à : | se 31967<br>Cedex 15                     |                                                                                                    | esante.gouv.fr                               |
| 80250         | 000017                                        | e o o p                                         |  | 15327A00         | Cette carte es<br>Toute person<br>est priée de b<br>sous pli non a            | ASIP Santé<br>Libre répon<br>75742 Paris | and the second second s | ASPS2016<br>Bitess second<br>second a second |

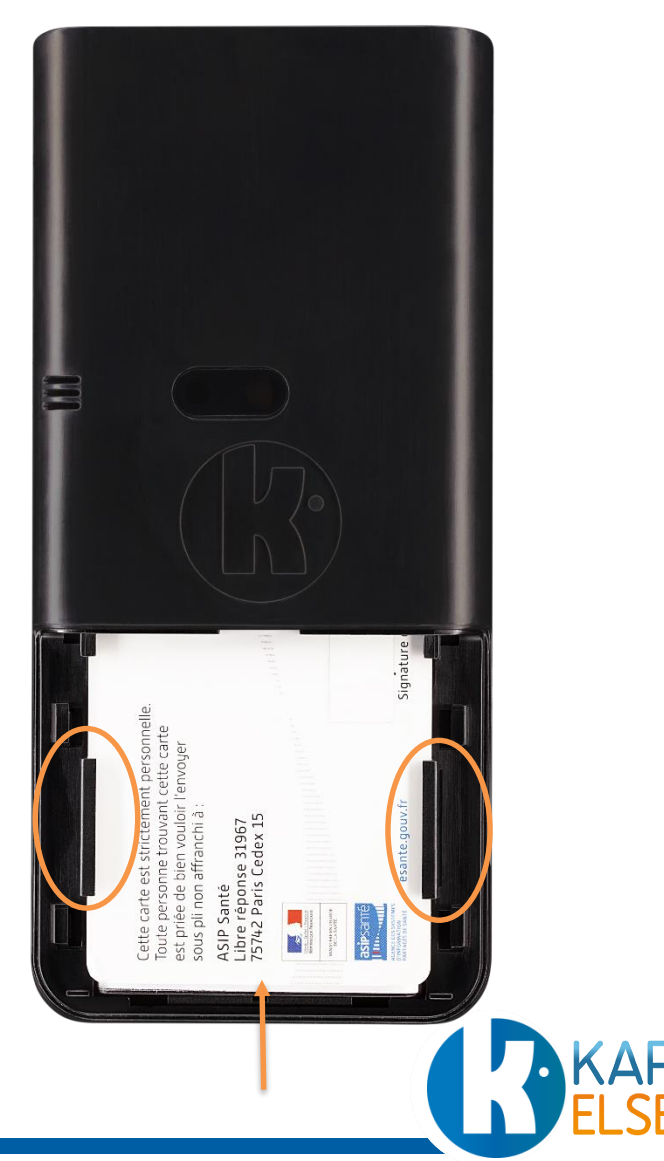

## LE CAPOT

Refermer l'eS-KAP+ avec son capot :

- placer le capot à mis hauteur de son emplacement,
- faire glisser vers le haut jusqu'à obtenir le clip de fin de course.

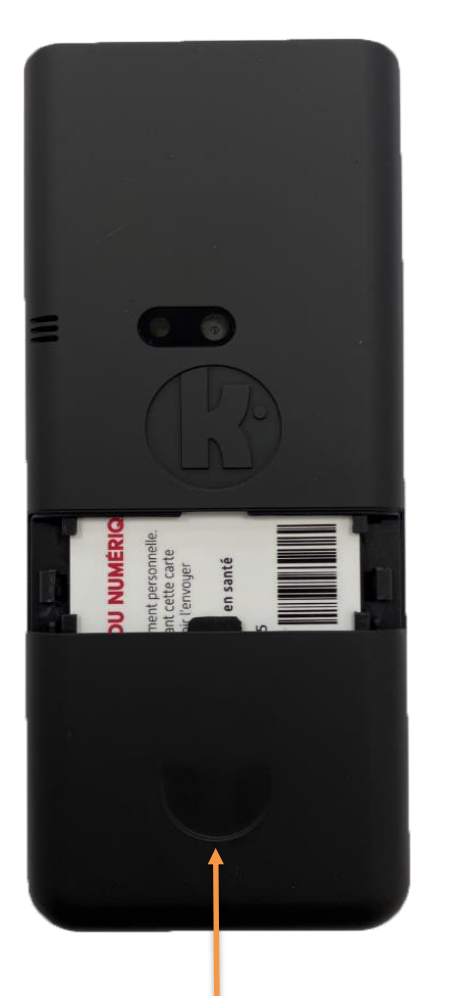

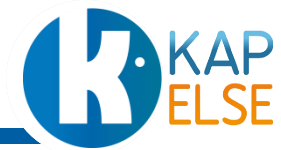

## CHARGE

Connecter l'eS-KAP+ sur secteur à l'aide du câble USB-C fourni dans la boite.

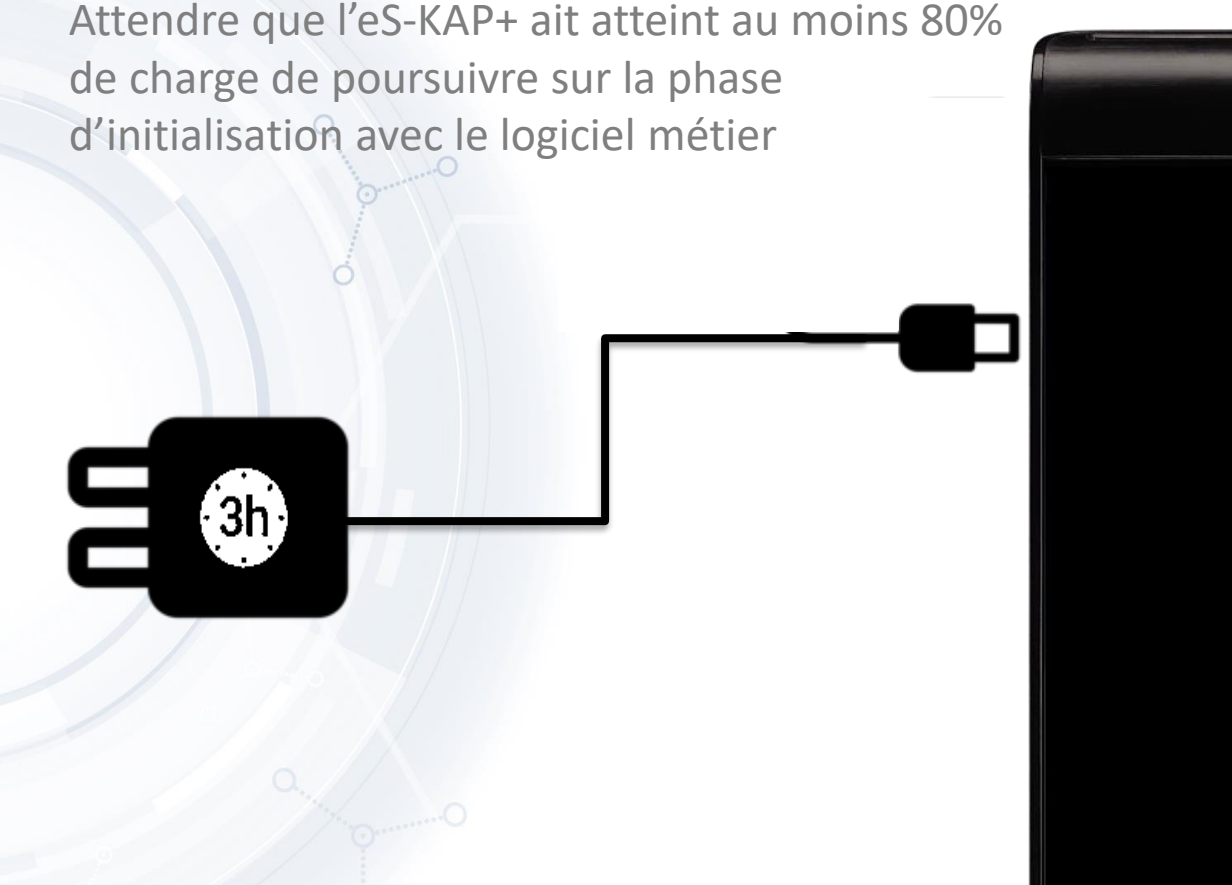

Une fois la charge terminée, l'eS-KAP+ est prêt pour sa phase d'initialisation.

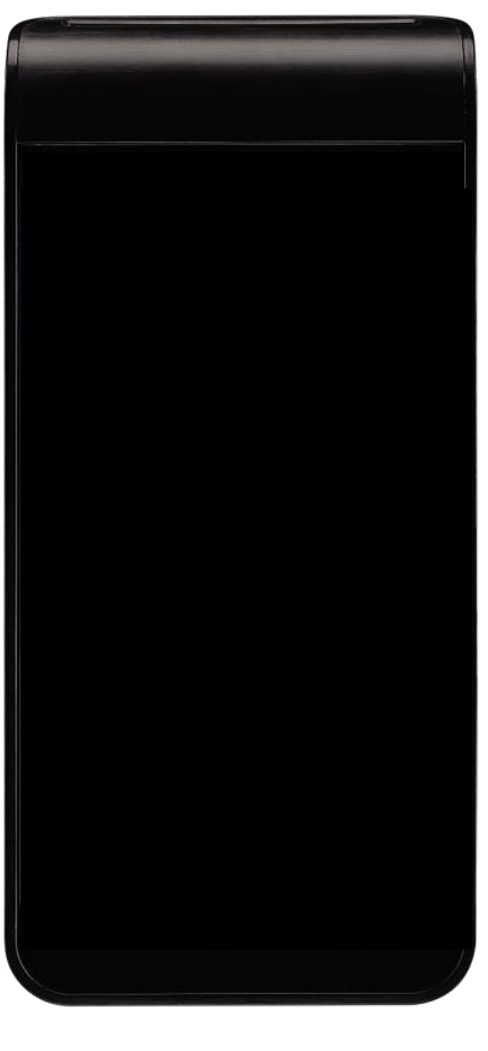

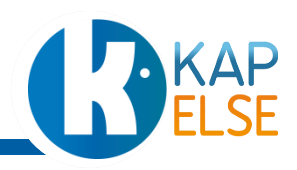

# 8074886610 2000003208 Mardi 16 m Ch) \* ~ Pascaline INFIRMIÈRE E E État des factures Application Carte Vitale 63 ŝ

## INITIALISATION DE L'ES-KAP+

Initialisation de l'eS-KAP+ avec le logiciel métier

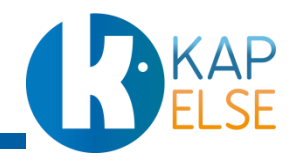

# **CONNEXION AU POSTE DE TRAVAIL**

- Connecter l'eS-KAP+ au poste de travail à l'aide du câble
   USB-C fourni dans la boite.
- Et appuyer sur le bouton Démarrer (bouton latéral droit) de l'eS-KAP+

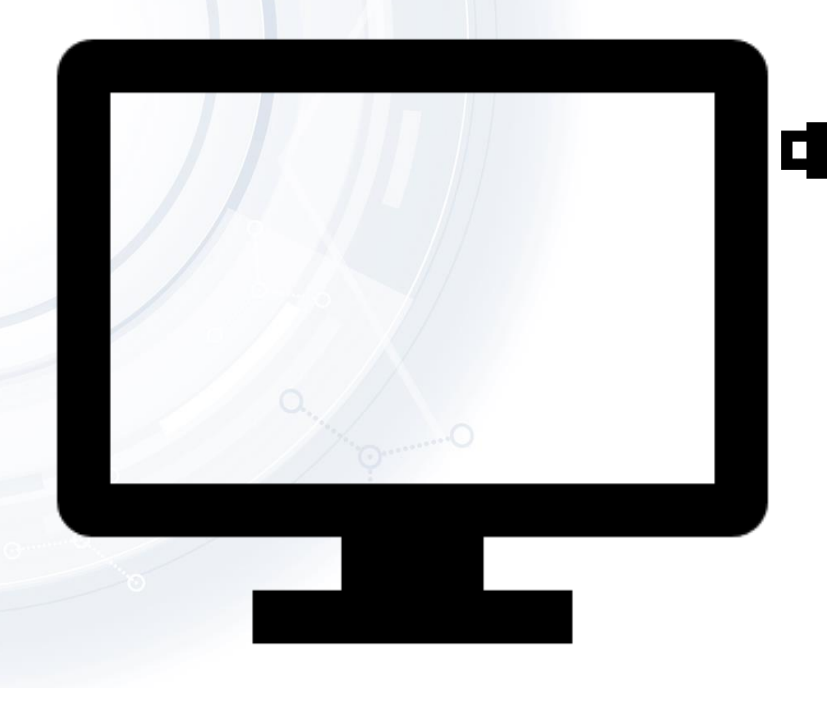

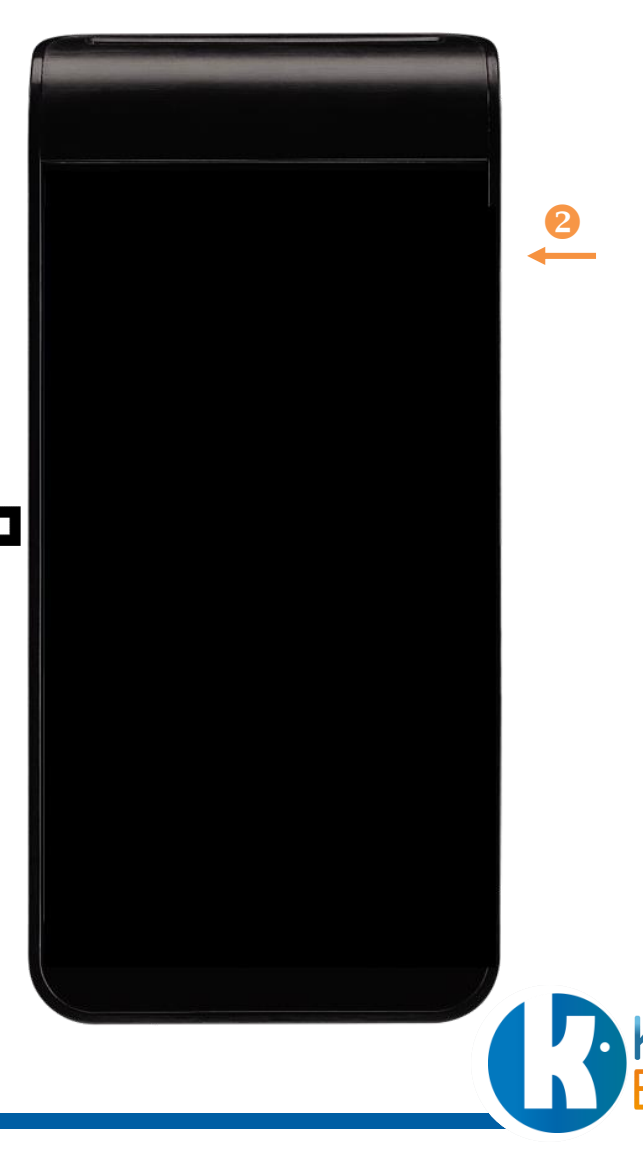

# **IDENTIFICATION DEPUIS LE LOGICIEL MÉTIER**

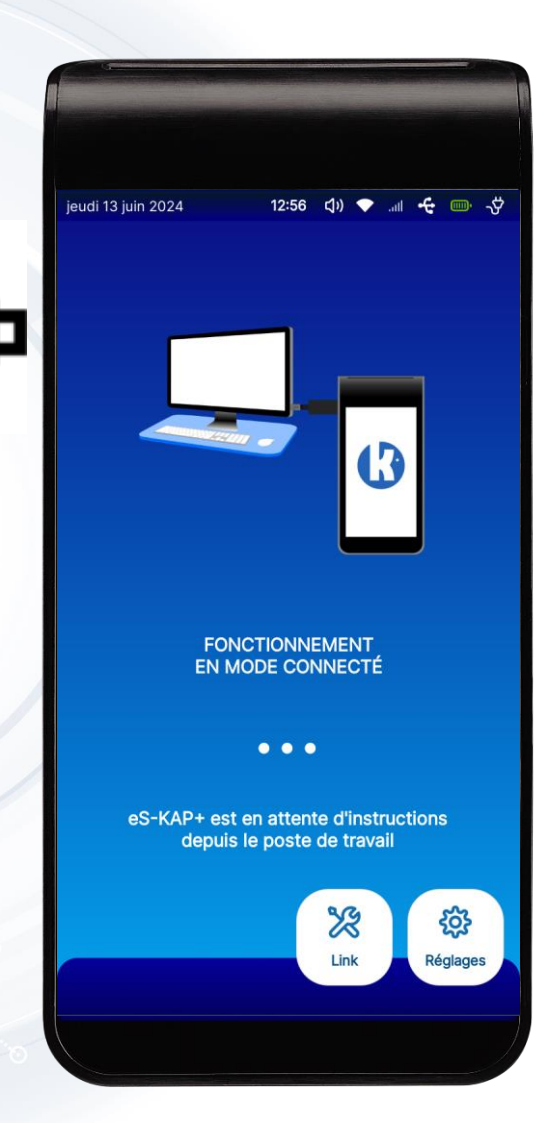

RAPPEL :

Pour pouvoir démarrer l'initialisation de l'eS-KAP+, il est nécessaire d'avoir effectué les différentes phases de l'installations décrites plus haut dans ce manuel :

- Insérer la carte SIM
- Insérer la batterie
- Insérer la carte CPS
- Fermer le capot
- Brancher le lecteur au poste de travail

Il est ensuite nécessaire d'identifier le lecteur depuis le logiciel métier du poste de travail :

- Le logiciel doit faire partie des éditeurs partenaires de KAPELSE qui ont intégré l'eS-KAP+
- Pour identifier l'eS-KAP+, il est nécessaire de suivre les préconisations de votre éditeur de logiciel

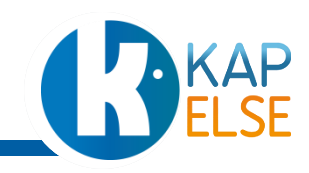

# **ACTIVATION DU RÉSEAU WIFI**

Le réseau Wifi sélectionné doit être le réseau auquel l'eS-KAP+ sera connecté en fin de journée de travail. A l'avenir cette connexion permettra la télé-administration de l'eS-KAP+ (mise à jour, stockage des réglages lecteur, ...)

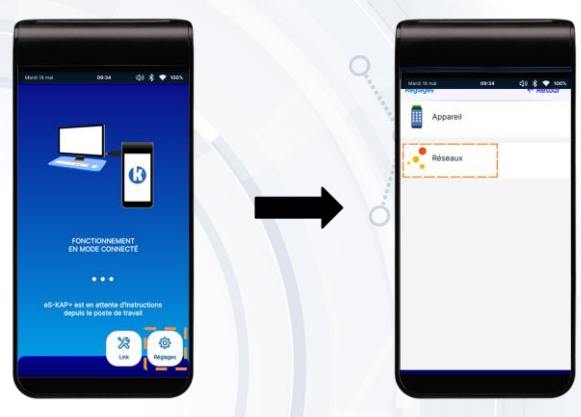

1- Sélectionner le bouton REGLAGES sur l'écran d'accueil

2- cliquer sur RESEAUX

3- Se connecter au réseau Wi-Fi souhaité
4- Renseigner la clé de sécurité du réseau sélectionné

Ou Scanner le QR-code proposé sur la box Wifi

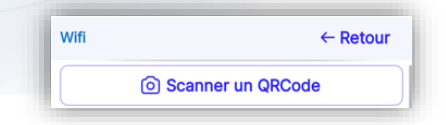

| mardi 19 novembre 2024 14: | 57 🔷 all 🗲      | • 🖦 🖑  |  |
|----------------------------|-----------------|--------|--|
| Wifi                       | ÷               | Retour |  |
| O Scanne                   | er un QRCode    |        |  |
| Actuellement connecté      | à aucun réseau. |        |  |
|                            | NIBLES          |        |  |
| Act                        | tualiser        |        |  |
|                            |                 |        |  |

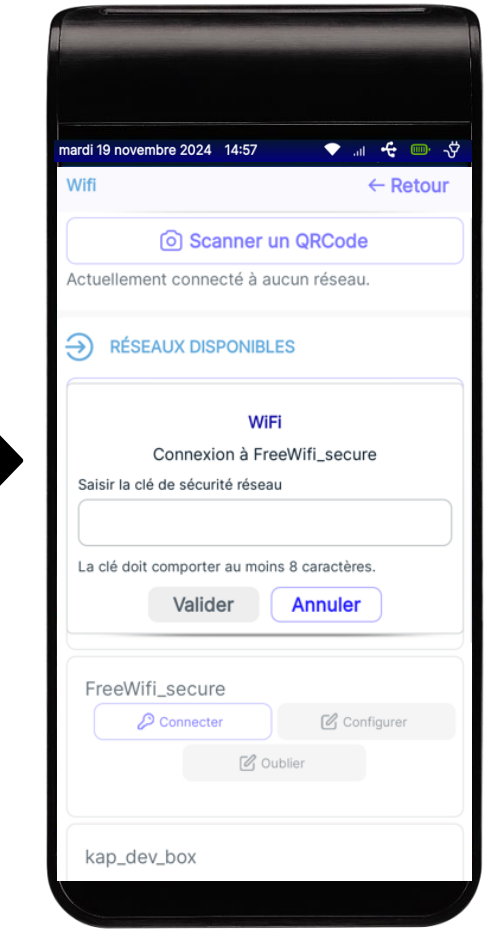

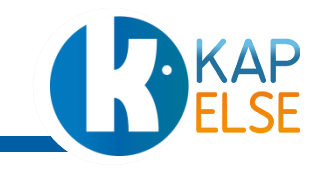

# **ACTIVATION DU SERVICE ES-KAP+**

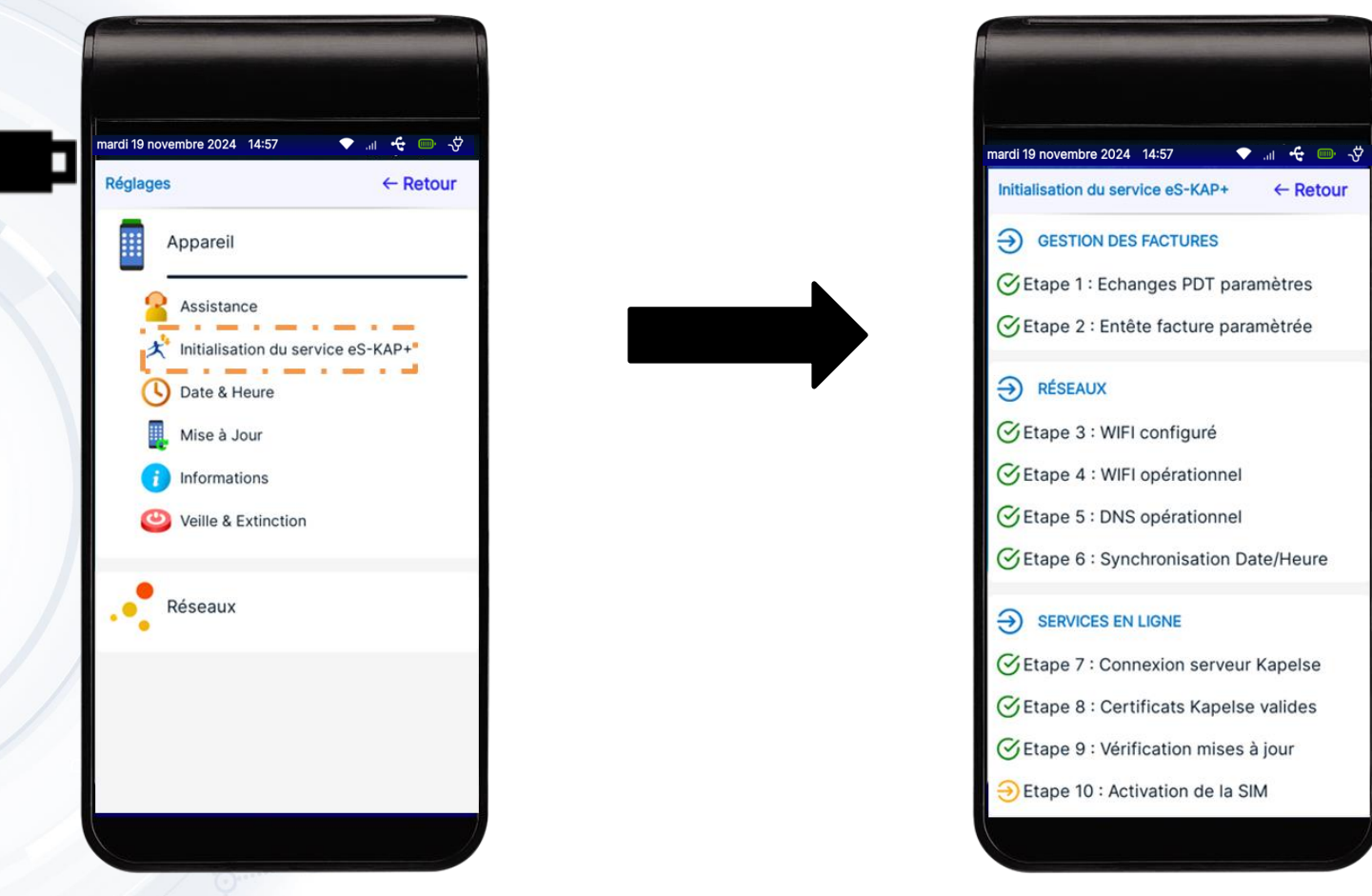

- 1- Sélectionner le bouton REGLAGES sur l'écran d'accueil puis sur APPAREIL
- 2- Sélectionner « Initialisation du service eS-KAP+ »
- 3- Patienter pendant que les 11 étapes de l'initialisation s'enchainent.

4- L'initialisation au service est terminée. Débrancher l'eS-KAP+ pour démarrer son utilisation en mobilité

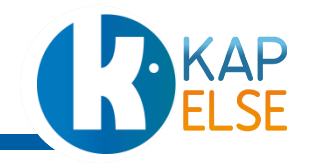

Saisir le code porteur de la CPS puis valider

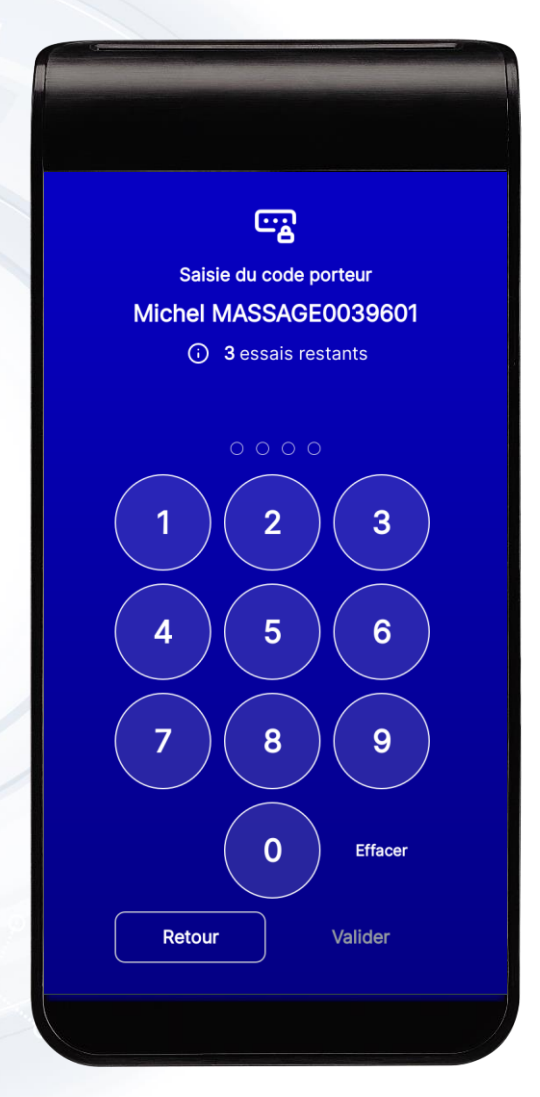

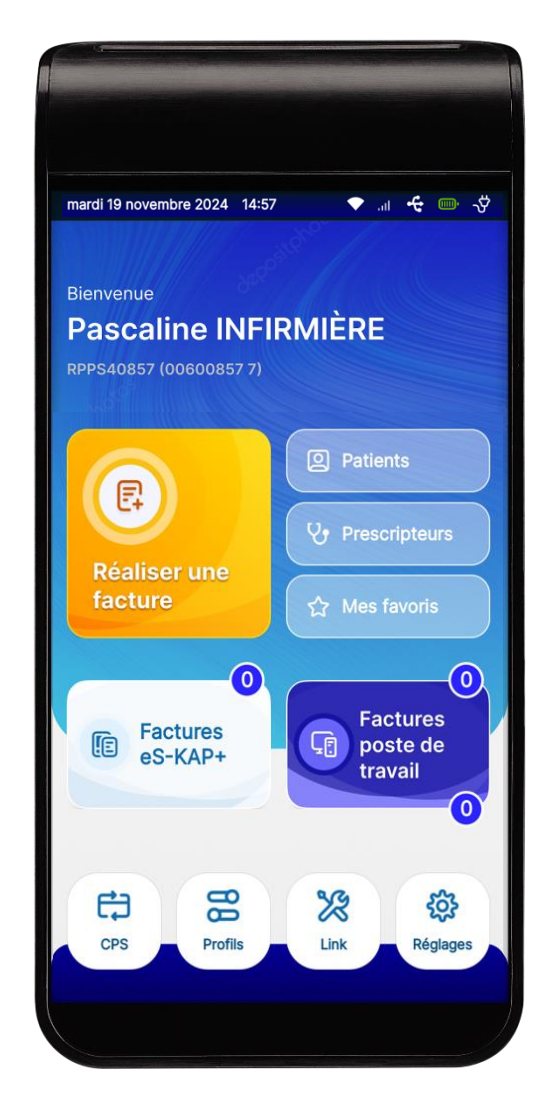

Le processus d'initialisation mené à son terme déverrouille l'accès à la facturation en mobilité

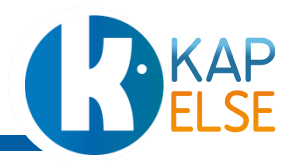

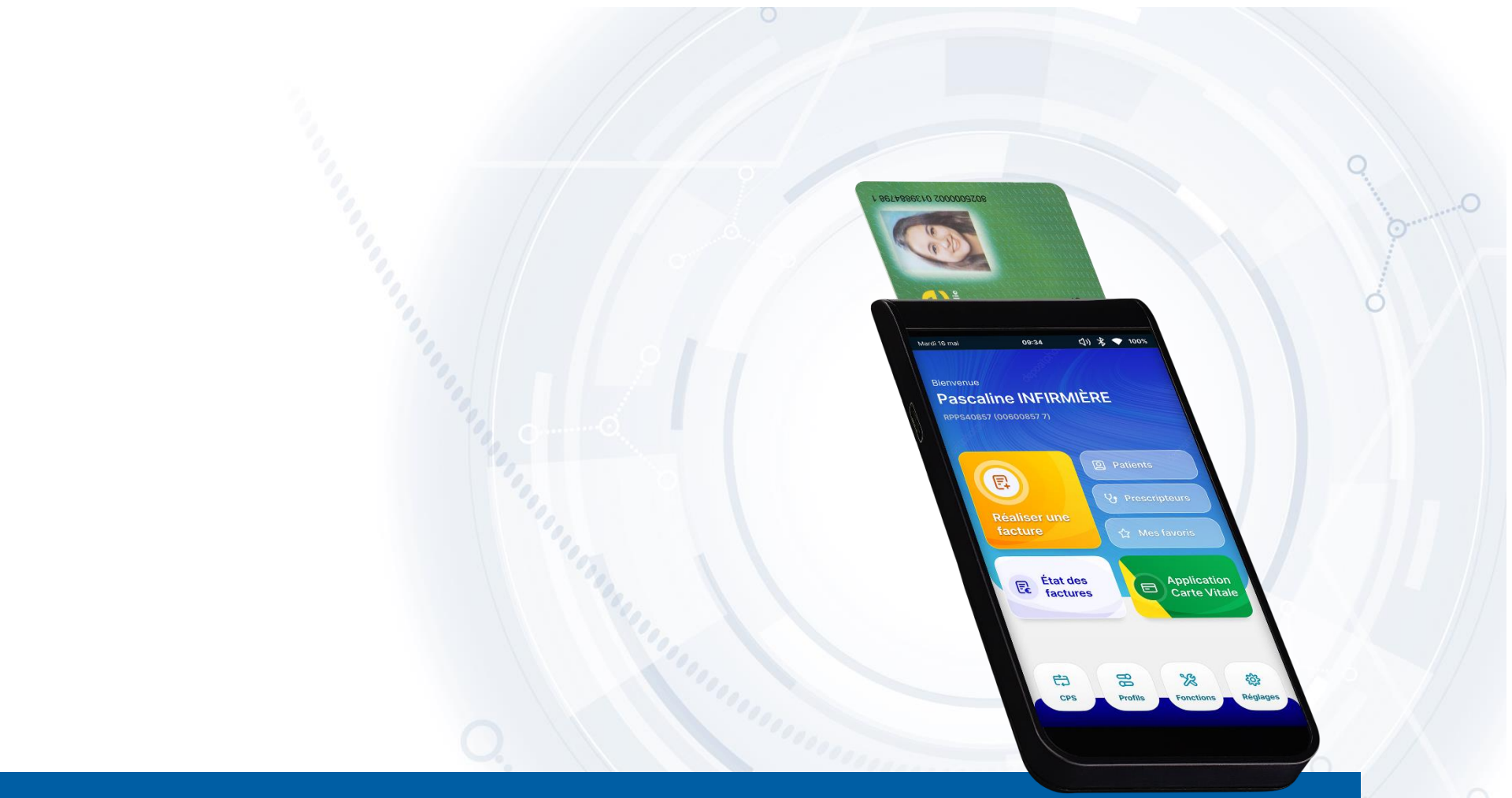

## **PRISE EN MAIN**

Réglages de l'eS-KAP+

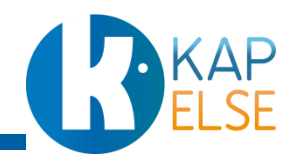

# **REGLAGES** DE L'ES-KAP+ EN MOBILITÉ

Depuis la page Réglages, vous retrouverez la configuration de l'Appareil et des Réseaux

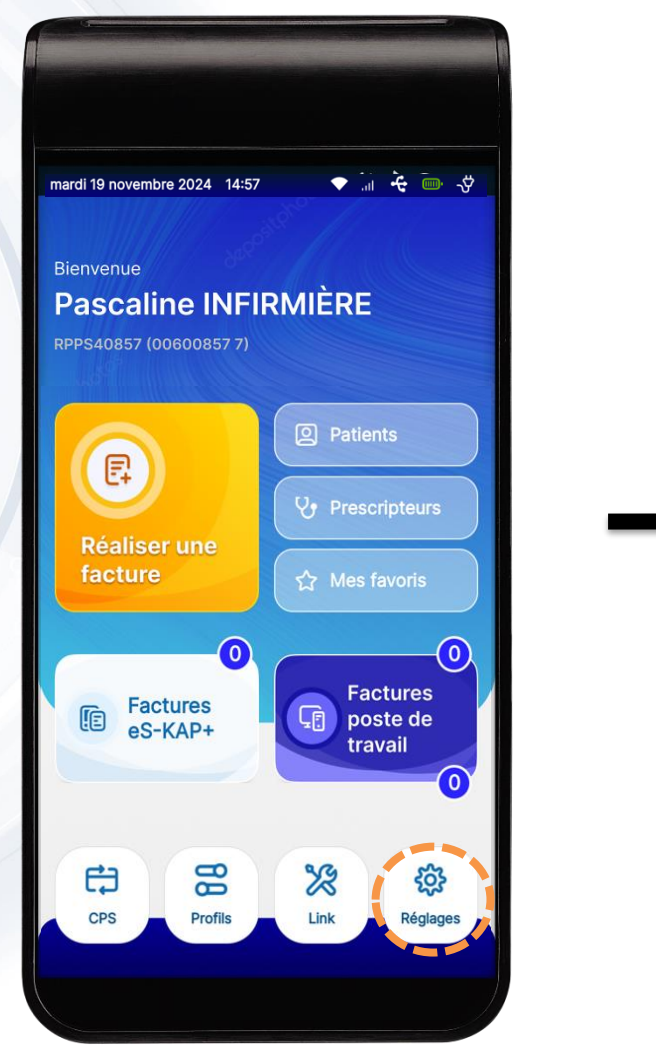

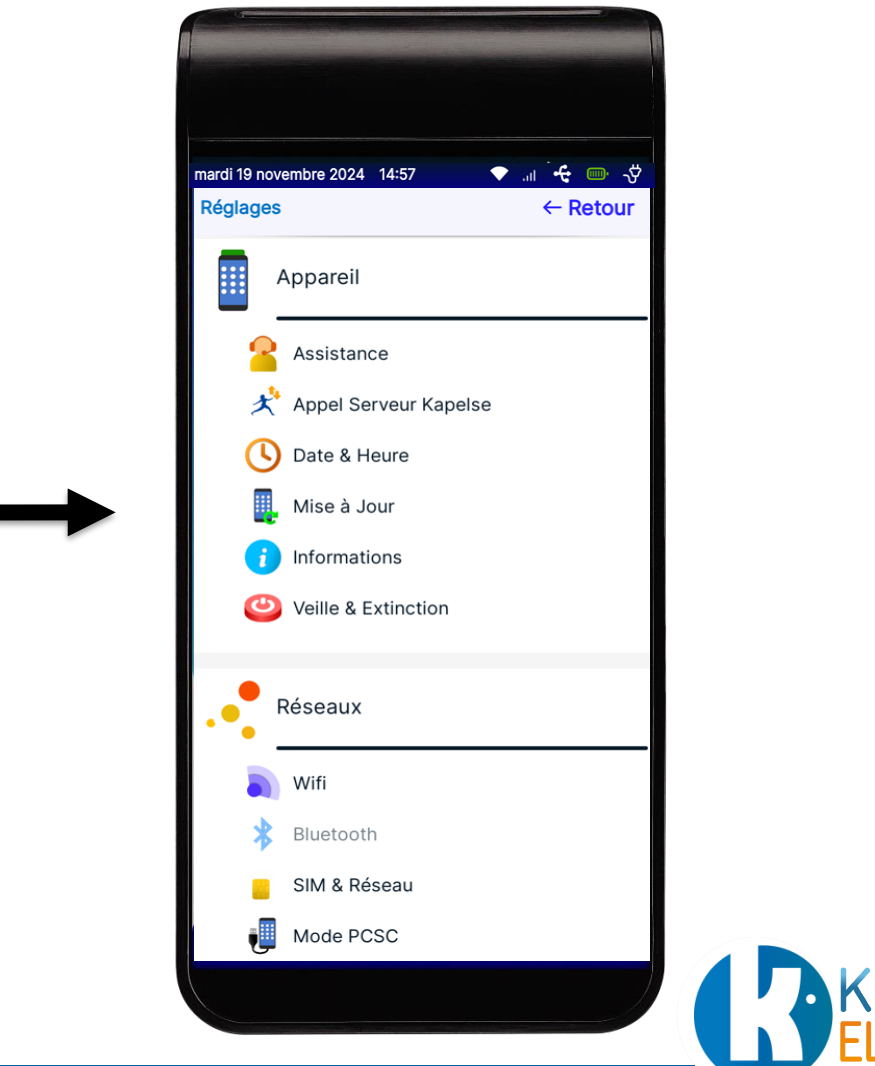

# **APPEL SERVEUR**

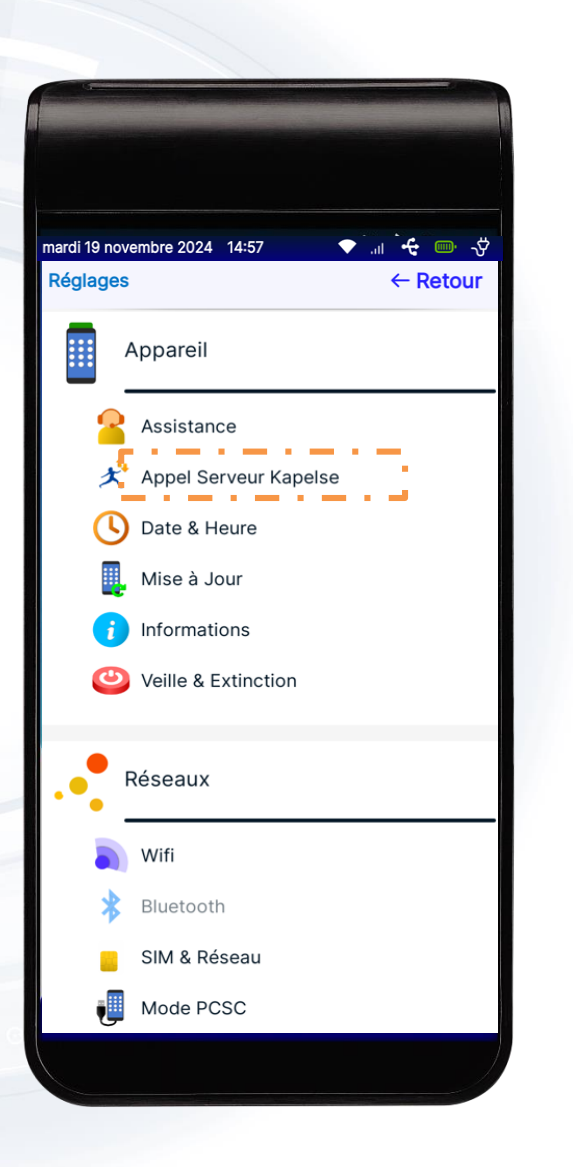

#### Appel serveur KAPELSE :

Permet la connexion vers le serveur KAPELSE pour récupérer les dernières informations du lecteur (mise à jour logicielle, remontée statistiques de fonctionnement, ...).

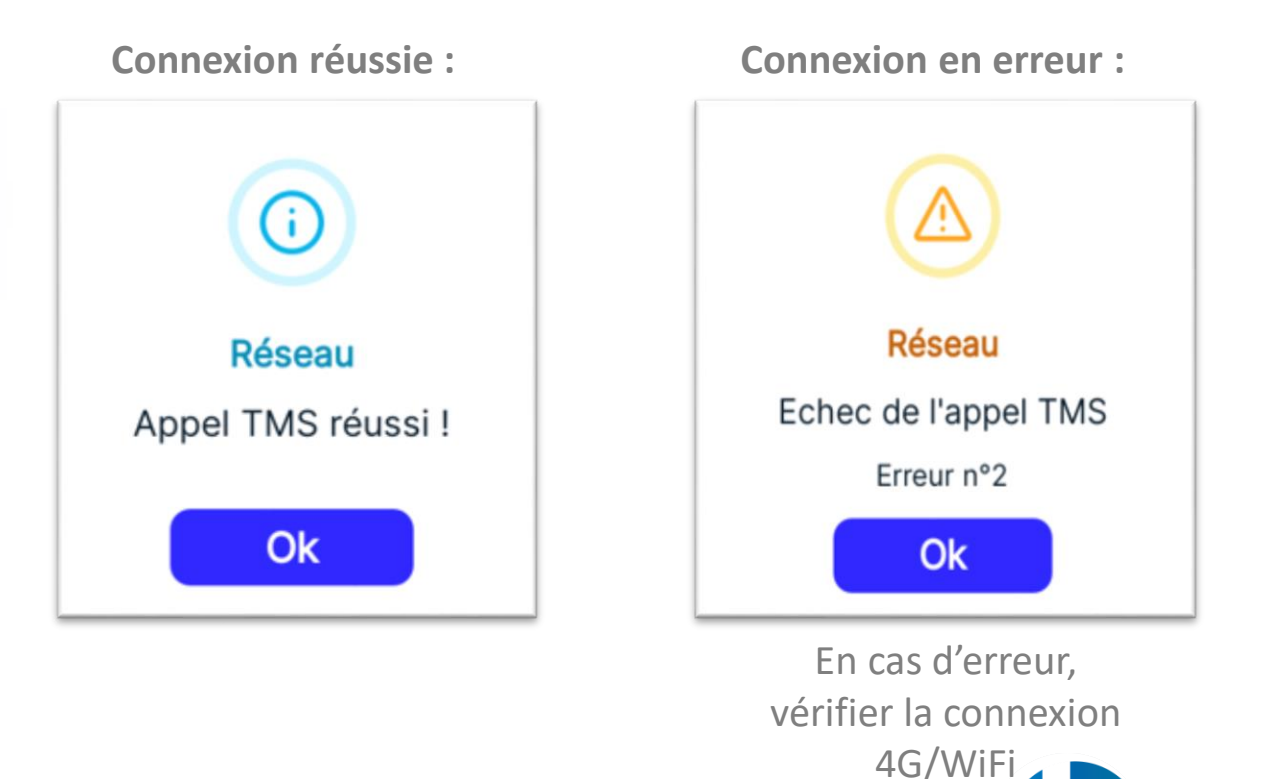

# **RÉGLAGE DATE ET HEURE**

| mardi 19 novembre 2 | 024 14:57       | ▼ ", ÷€ , , , , , , , , , , , , , , , , , , |
|---------------------|-----------------|---------------------------------------------|
| Réglages            |                 | ← Retour                                    |
| Appar               | eil             |                                             |
| 🔒 Assis             | tance           |                                             |
| 📌 Appe              | Serveur Kapelse | e                                           |
| 🕓 Date              | & Heure         |                                             |
| Mise                | à Jour          |                                             |
| inforr              | nations         |                                             |
| 😃 Veille            | & Extinction    |                                             |
| •                   |                 |                                             |
| Résea               | ux              |                                             |
| 🔊 Wifi              |                 |                                             |
| Bluet               | ooth            |                                             |
| SIM 8               | Réseau          |                                             |
| J Mode              | PCSC            |                                             |
|                     |                 |                                             |

Date et heure :

Permet la configuration de la date et heure du terminal.

| Mise à l'heure automa | atique |   |
|-----------------------|--------|---|
|                       | Darie  | ~ |
|                       | Falls  | • |

**Automatique** 

#### Manuelle

| Mise à l'heure | manue | lle   |         |   |
|----------------|-------|-------|---------|---|
| 23/10/2024     | Ö     | 10:37 |         | O |
|                | ION   |       |         |   |
| Europe         | ~     | Paris |         | ~ |
| Annuler        |       |       | Valider |   |

#### Localisation :

Permet la configuration de la date et heure automatique dès sélection d'une région.

Pour prise en compte des modifications apportées Appuyer sur le bouton **Valider**.

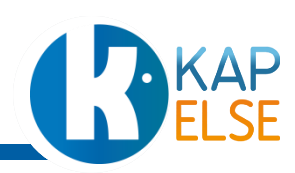

# ACCÈS AUX INFORMATIONS DE L'ES-KAP+

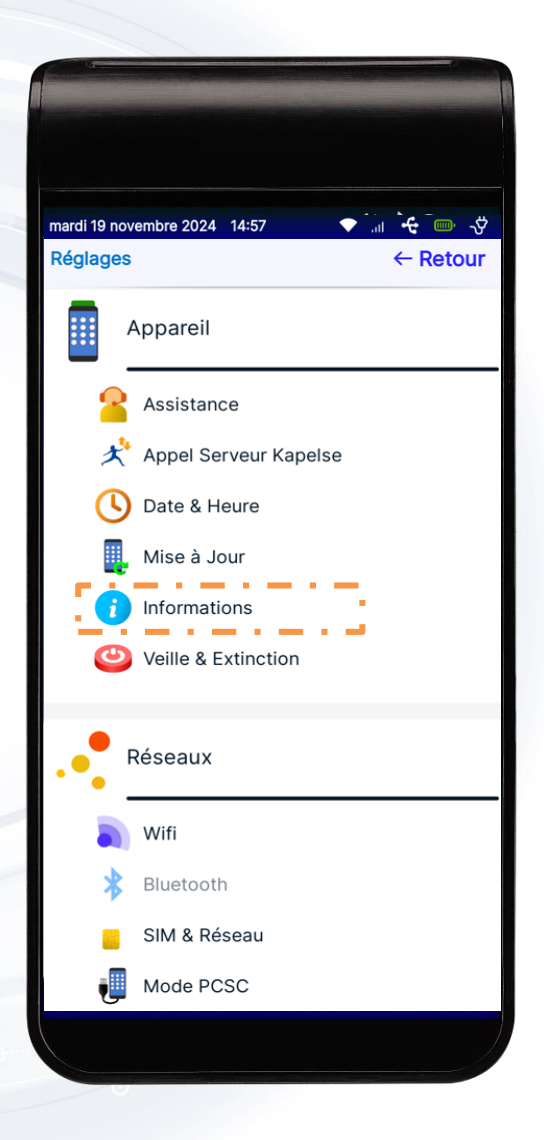

Informations : Vous retrouvez toutes les informations techniques concernant le lecteur.

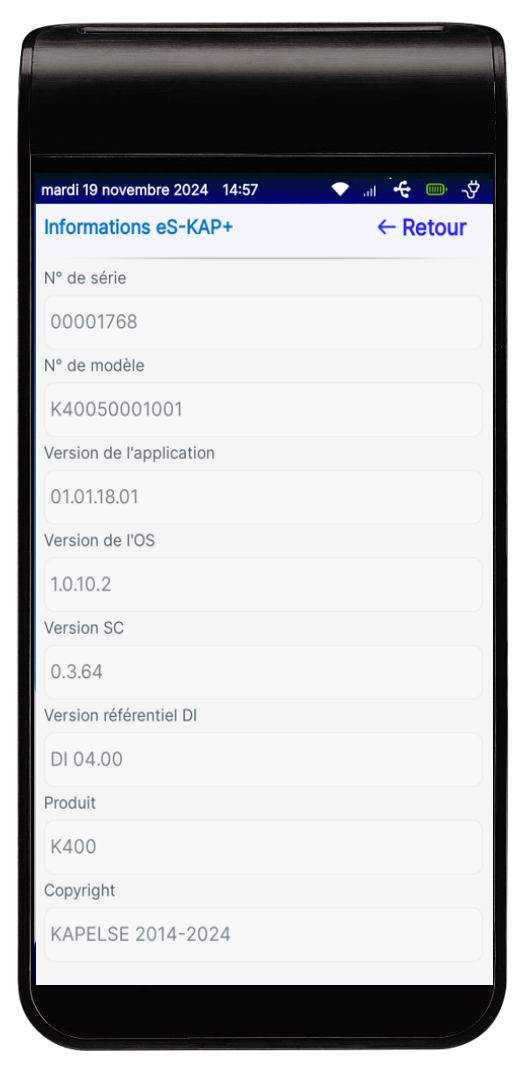

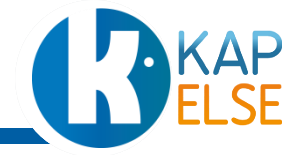

# **RÉGLAGE DES PARAMÈTRES DE MISE EN VEILLE ET EXTINCTION**

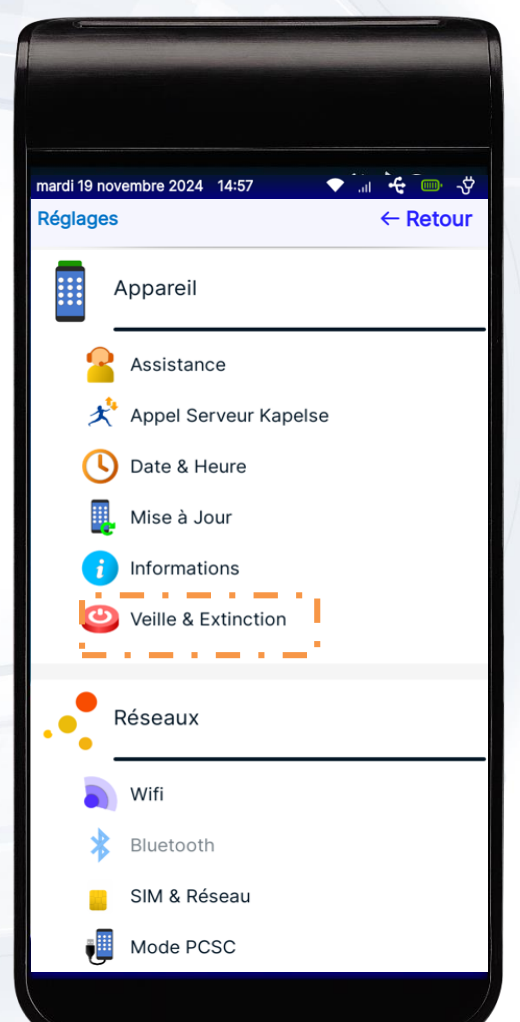

#### Veille et Extinction :

Permet la configuration de la veille prolongée et l'extinction du terminal. La mise en veille prolongée ou l'extinction du terminal se fait dans le cas où l'utilisateur n'interagit pas avec le lecteur.

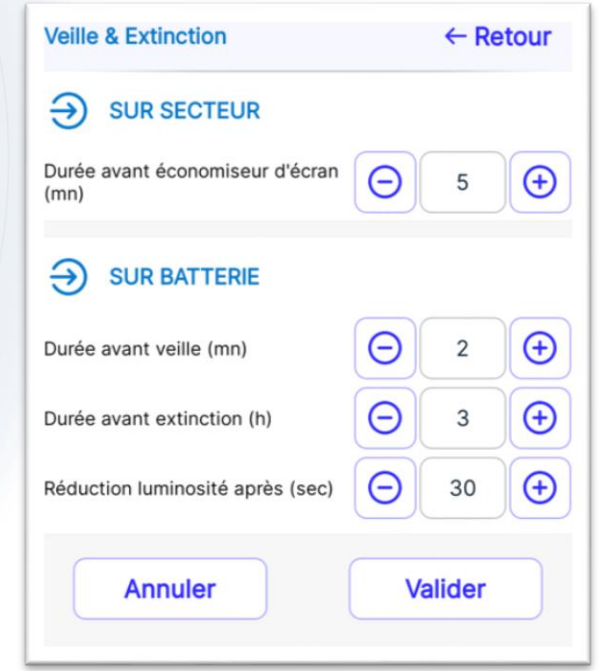

#### Valeurs par défaut :

Economiseur d'écran : 5 mins Durée avant-veille prolongée : 2 mins Durée avant extinction automatique du terminal : 3 heures Réduction luminosité : 30 secondes

#### Valeurs maximales :

Economiseur d'écran : 60 mins Durée avant-veille prolongée : 15 mins Durée avant extinction automatique : du terminal : 6 heures Réduction luminosité : 99 secondes

Pour prise en compte des modifications apportées Appuyer sur le bouton **Valider**.

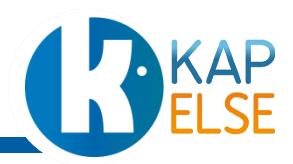

# RÉSEAUX- PARAMÉTRAGE RÉSEAU WIFI-1

| mardi 19 novembre 2024 14:57 | ◆ int · · · · · · · · · · · · · · · · · · · |
|------------------------------|---------------------------------------------|
| Appareil                     |                                             |
| Assistance                   |                                             |
| 📌 Appel Serveur Kapelse      | 1                                           |
| Uate & Heure                 |                                             |
| . Mise à Jour                |                                             |
| <i>i</i> Informations        |                                             |
| Cille & Extinction           |                                             |
| Réseaux                      |                                             |
| 🔊 Wifi                       |                                             |
| Bluetooth                    |                                             |
| SIM & Réseau                 |                                             |
| Mode PCSC                    |                                             |
|                              |                                             |

#### Wifi :

Permet la configuration de réseaux Wifi. Nécessaire pour l'initialisation, la mise à jour du terminal.

#### Connexion :

Sélectionner un réseau depuis la liste de réseaux disponibles et appuyer sur se « *Connecter* ». Dans le cas d'une première connexion il faudra renseigner la clé Wifi.

Ou

Scanner un QR-code pour la connexion Wifi

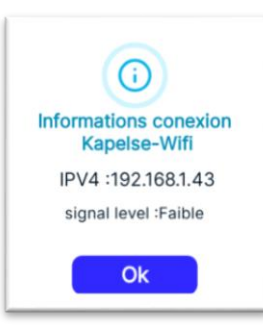

|             | Connexion à F     | FreeWifi_secure    |
|-------------|-------------------|--------------------|
| aisir la cl | é de sécurité rés | eau                |
|             |                   |                    |
|             |                   |                    |
|             |                   |                    |
| a clé doit  | comporter au m    | oins 8 caractères. |

| Code |
|------|
|      |

#### Informations :

L'adresse IP du réseau s'affiche ainsi que le niveau du signal.

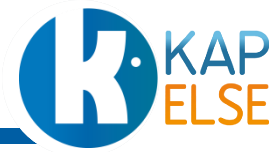

# **RÉSEAUX- PARAMÉTRAGE RÉSEAU WIFI-2**

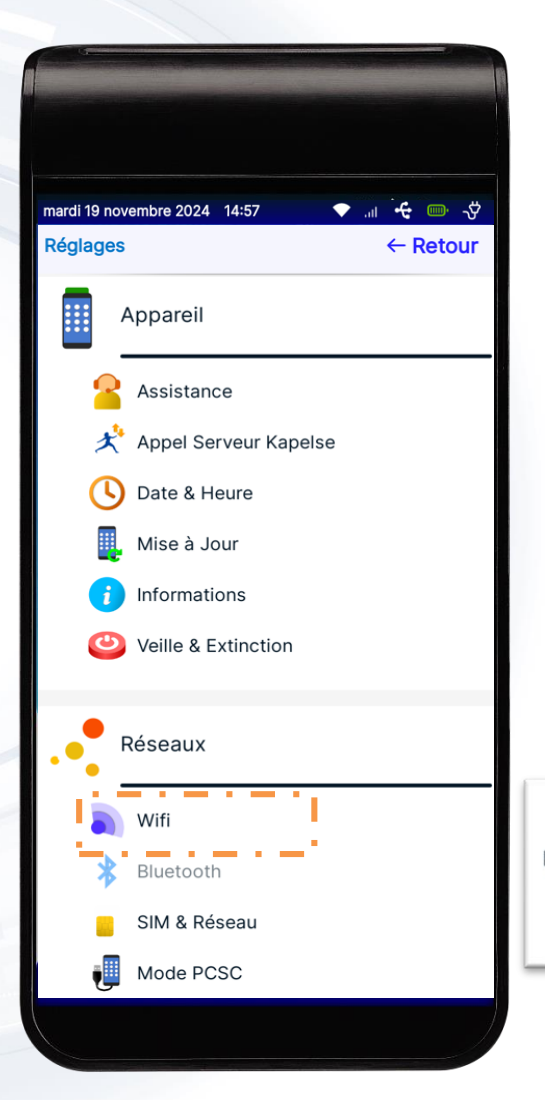

**Wifi** : Permet la configuration de réseaux Wifi. Nécessaire pour l'initialisation, la mise à jour du terminal.

#### **Déconnexion** :

Appuyer sur le bouton *Déconnecter*. Le réseau n'est plus visible comme réseau actuel.

#### Configurer :

Appuyer sur Oublier. Le réseau ne sera plus préenregistré. Il faudra à nouveau renseigner la clé Wifi.

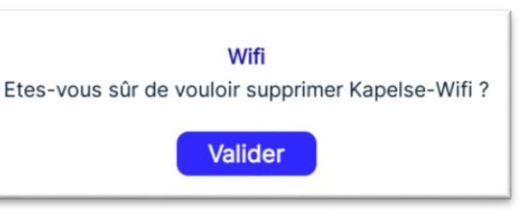

#### Oublier :

Appuyer sur *Oublier*. Le réseau ne sera plus préenregistré. Il faudra à nouveau renseigner la clé Wifi.

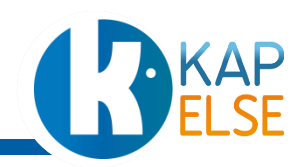

# **SIM ET RESEAU**

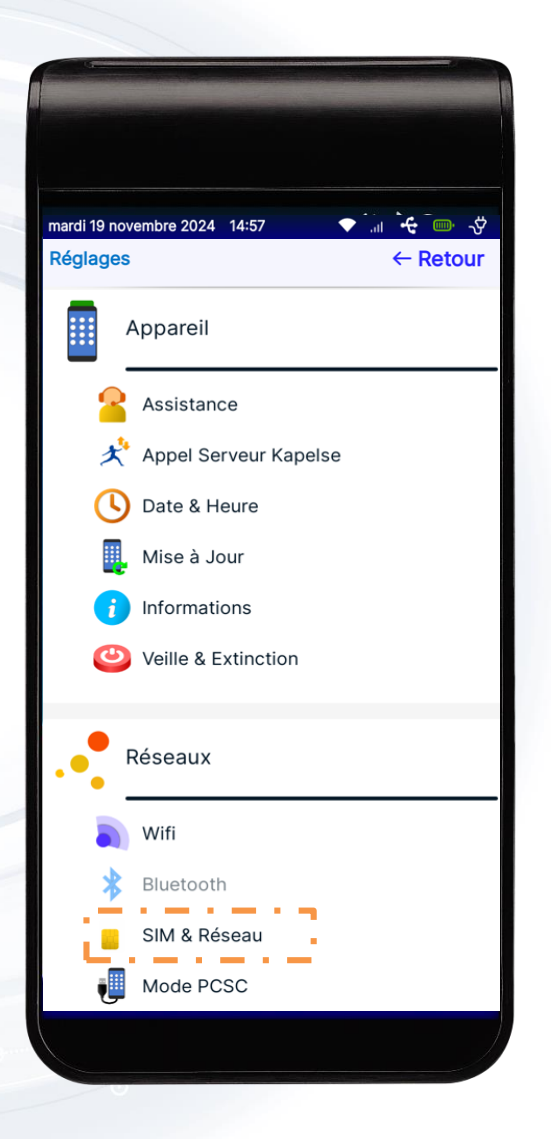

SIM & Réseau : permet de consulter toutes les informations concernant la carte SIM.

| mardi 19 novembre 2024 14:57 | · ◆ ` `+{ ` |
|------------------------------|-------------|
| Informations SIM & Réseau    | ← Retour    |
| SIM                          |             |
| Présente                     |             |
| ICCID                        |             |
| 8933201124053766233          |             |
| Niveau de signal             |             |
| Signal excellent             |             |
| Données Mobile               |             |
| Actives                      |             |
| IMEI1                        |             |
| 868548050117844              |             |
| IMEI2                        |             |
| 868548050117851              |             |
|                              |             |

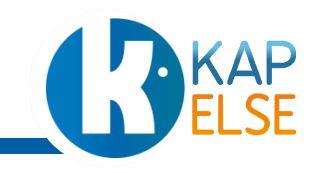

# MODE PC/SC

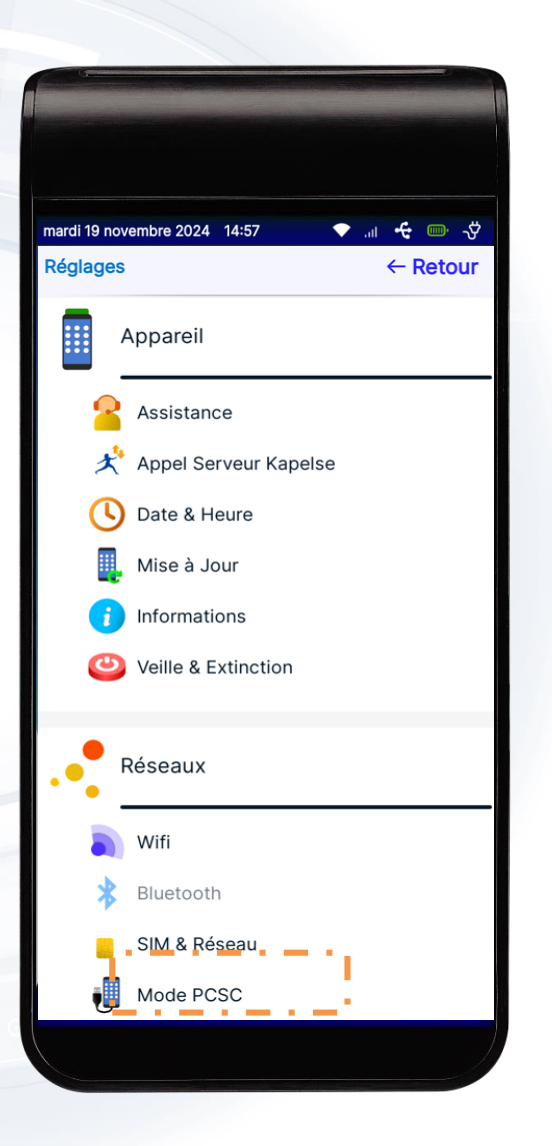

#### Mode PC/SC :

Le mode PC/SC permet le partage des données avec le poste de travail. Il est activé par défaut.

#### <u>Activé :</u>

Le lecteur sera en attente d'instructions depuis le poste de travail, après branchement à un PC.

Mode PCSC activé

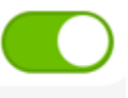

#### Désactivé :

Le lecteur ne basculera en mode PC/SC après branchement à un PC.

#### Mode PCSC désactivé

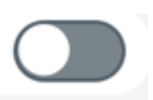

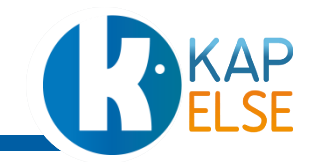

# BARRE D'ETAT

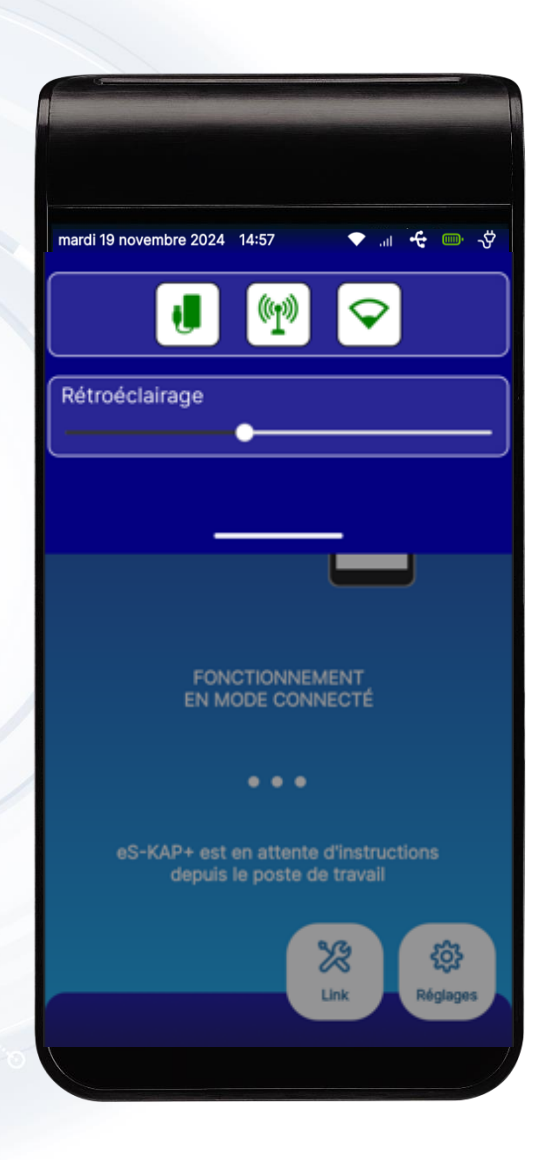

Depuis la page d'accueil, vous retrouver des actions rapides à réaliser depuis la barre d'état.

Ci- dessous la définition et l'état de chaque pictogramme :

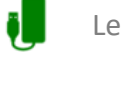

Le mode PC/SC est actif

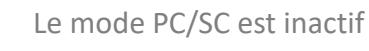

Le terminal n'est pas branché sur secteur Ou mode PC/SC désactivé

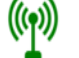

La connexion 4G est active

rempli selon la force du signal

Le Wifi est actif. Plus ou moins

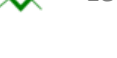

Le Wifi est actif. Mais sans adresse IP

Le Wifi est désactivé

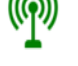

La connexion 4G est inactive

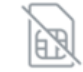

Aucune carte SIM insérée dans le lecteur

Le rétroéclairage permet de diminuer ou augmenter la luminosité de l'écran. Plus le rétroéclairage est puissant, plus la consommation de la batterie sera forte.

# **BARRE D'ETAT**

En appuyant sur le bouton de démarrage, vous retrouver des actions rapides à réaliser depuis la barre d'état. Ci- dessous la définition et l'état de chaque pictogramme.

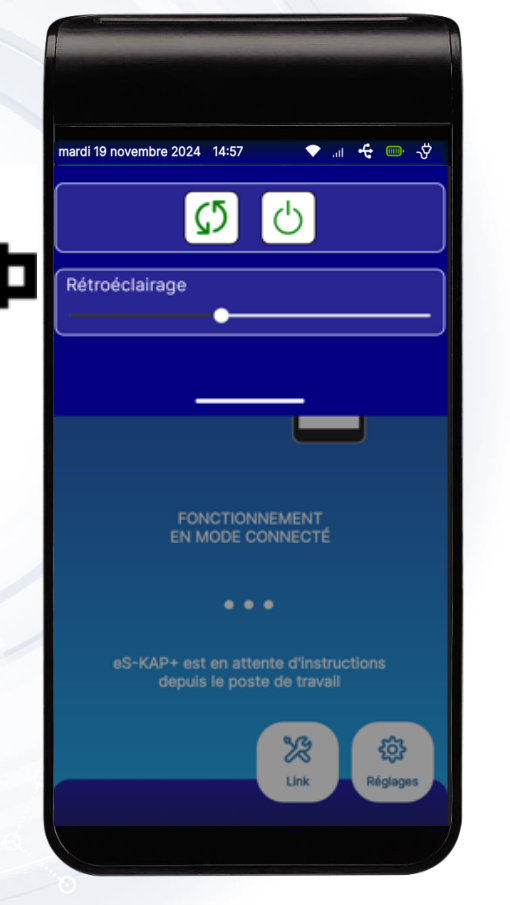

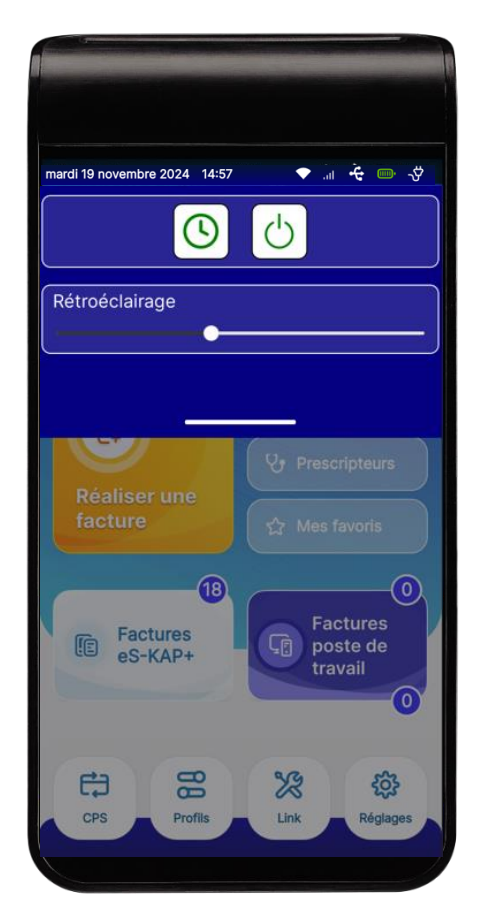

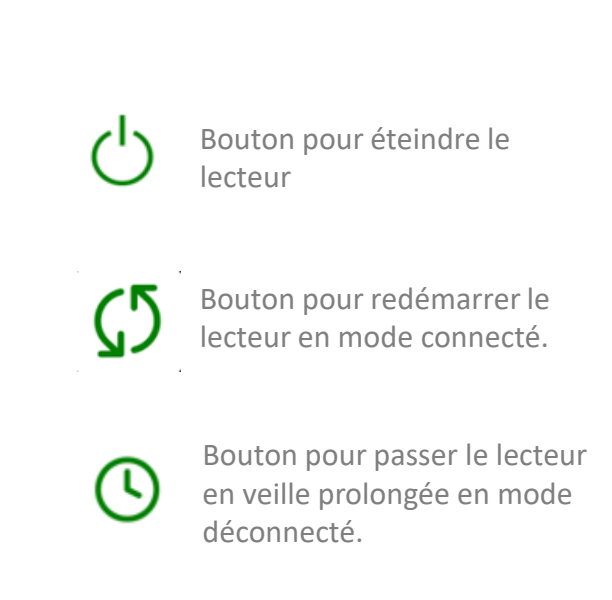

Le rétroéclairage permet de diminuer ou augmenter la luminosité de l'écran. Plus le rétroéclairage est puissant, plus la consommation de la batterie sera forte.

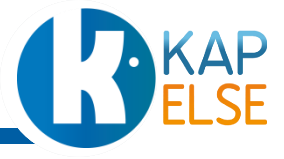

# **ELSE**

KAPELSE 5, allée de Saint-Cloud 54600 VILLERS-LES-NANCY FRANCE